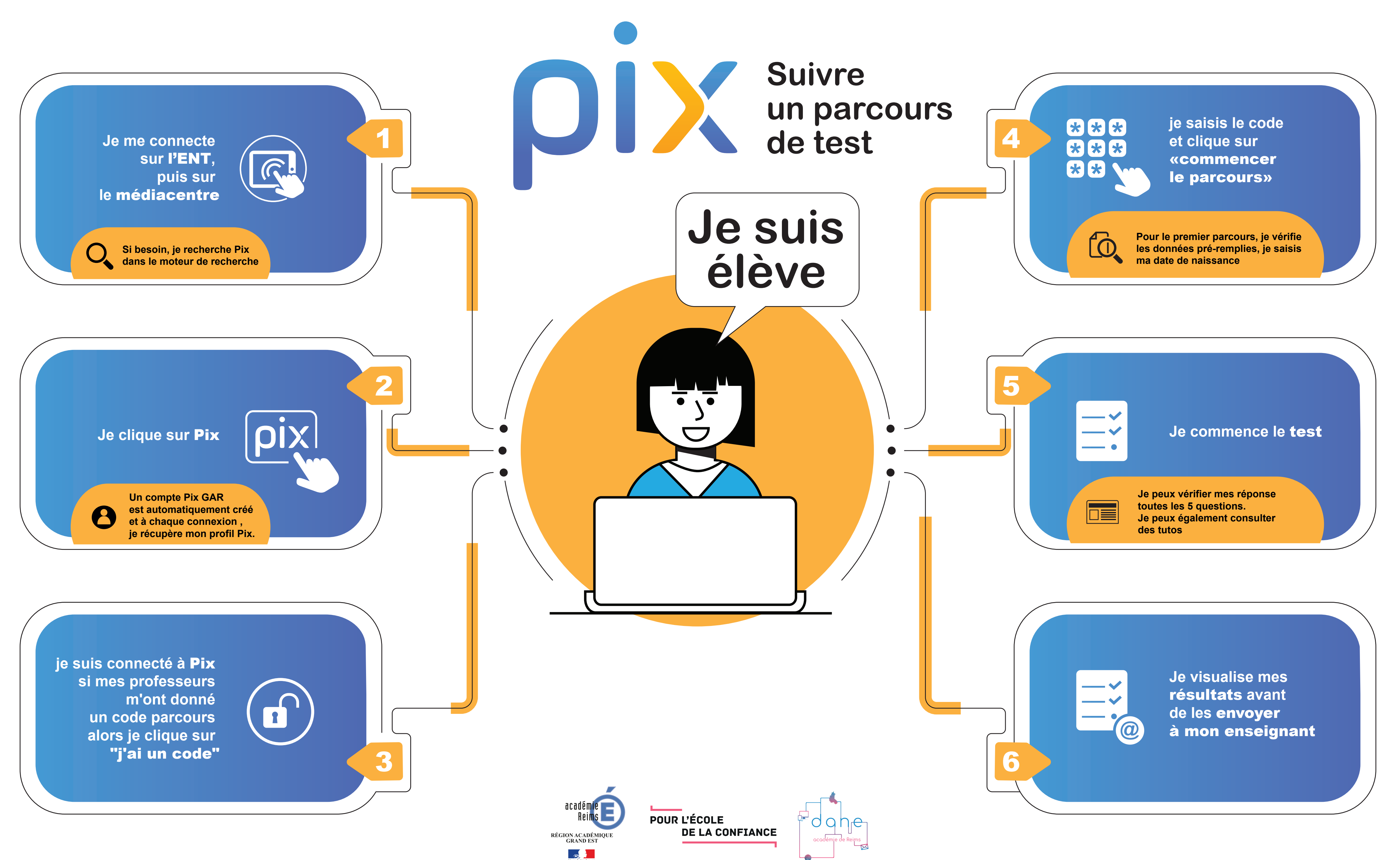

République Francaise